### **1. Member Profile**

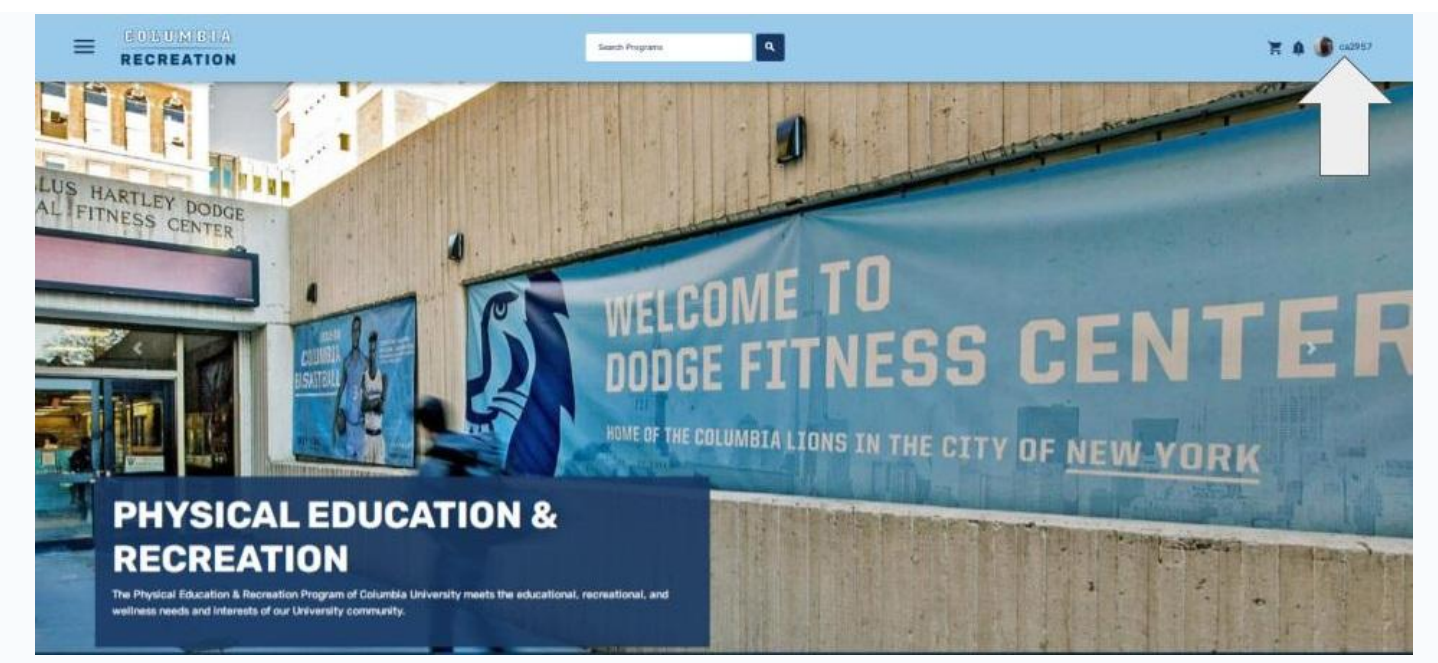

After the member has logged into the Member Portal, they can select their username/photo (in the top-right hand corner) to open their Member Profile.

### 2. Select Family Member

| View Acco          | unt  |                                        |                       |
|--------------------|------|----------------------------------------|-----------------------|
|                    | For: | John Rose                              |                       |
| Personal Informa   | tion | John Rose<br>Alexis Rose<br>David Rose |                       |
| Programs           | 0    | Photo                                  | 6                     |
| Memberships        | 0    |                                        |                       |
| Lockers            | 0    |                                        |                       |
| Equipment          | 0    |                                        |                       |
| Bookings           | 0    |                                        | and a state of the    |
| Facilities         | 0    |                                        |                       |
| Guest Passes       | 0    | Personal Information                   |                       |
| Multi-Visit Passes | 0    | E-mail Optin                           | 0                     |
| Order History      | 0    |                                        | SUBMIT OPT IN CHANGES |
| Towel Services     | 0    | ID Number                              | M-10056               |
| Parking Permits    | 0    | Gender                                 | Male                  |
| Invoices           | 0    |                                        |                       |

As a Head of Household you can select the "For" drop down menu to select the member from this family that you want to review.

- 1. Personal Shopping Cart for in-process purchases.
- 2. Notifications Area.

|                    | For: | John Rose            |                    |                      |               |        |              |
|--------------------|------|----------------------|--------------------|----------------------|---------------|--------|--------------|
| Personal Informa   | tion |                      |                    |                      |               |        |              |
| Programs           | 0    | Photo                |                    | ,                    |               |        |              |
| Memberships        | 0    |                      | 257                |                      |               |        |              |
| Lockers            | 0    |                      |                    |                      |               |        |              |
| Equipment          | 0    |                      |                    | to                   |               |        |              |
| Bookings           | 0    |                      |                    |                      |               |        |              |
| Facilities         | 0    |                      |                    |                      |               |        |              |
| Guest Passes       | 0    | Personal Information |                    |                      |               |        |              |
| Multi-Visit Passes | 0    | E-mail Optin         | 0                  |                      |               |        |              |
| Order History      | 0    |                      | S                  | UBMIT OPT IN CH      | ANGES         |        |              |
| Towel Services     | 0    | ID Number            | M-10056            |                      |               |        |              |
| Parking Permits    | 0    | Gender               | Male               |                      |               |        |              |
| Invoices           |      | Date of Birth        | Tue. Jun 1 1976    |                      |               |        |              |
|                    |      | Addresses            | 291 King Street, S | iuite 200, London, C | ntario        |        |              |
|                    |      | Phone Numbers        | (519) 459-8070     |                      |               |        |              |
|                    |      | Email Addresses      | john.rose@innos    | oft.ca               |               |        |              |
|                    |      | Family               | ŕ                  |                      |               |        |              |
|                    |      | ramity               | Rose               |                      |               |        | ~            |
|                    |      | Family               | First Name         | Last Name            | Date of Birth | Gender | Relationship |
|                    |      |                      | Alexis             | Rose                 | 01/01/0001    | Female | Dependent    |
|                    |      |                      | David              | Rose                 | 01/01/0001    | Male   | Dependent    |
|                    |      |                      | Moira              | Rose                 | 01/01/0001    | Female | Spouse       |
|                    |      | •                    | ADD FAMILY         |                      |               |        |              |

Within the User Profile;

- 1. For: Search Bar to select to view information of each family member
- 2. All General Information on the member
- 3. Personal Information for activity within Fusion
- 4. View and add family members

Members are unable to make any changes to the information listed in the General Information section. They can only opt-in or out of Marketing emails

## 3. Program Registrations

|                                   | Fo  | or:       | John Rose           |                                       |               |                          |        |   |
|-----------------------------------|-----|-----------|---------------------|---------------------------------------|---------------|--------------------------|--------|---|
| Personal Informat                 | ion |           |                     |                                       |               |                          |        |   |
| Programs                          | 0   | Customer  | Program             | Offering                              | Semesters     | Registration Date        | Status | _ |
| Registrations                     | 0   | John Rose | Yoga                | Wed. Apr 28 2021 12:00 PM to 12:30 PM | n/a           | Tue. Apr 27 2021 4:39 PM | Paid   | : |
| Attendance                        | 0   | John Rose | Barbell Class       | Fri. Apr 30 2021 12:00 PM to 1:00 PM  | n/a           | Tue, Apr 27 2021 4:38 PM | Paid   | ; |
| Memberships                       | 0   | John Rose | Goalball Tournament | April Tournament                      | Spring 2021   | Thu, Mar 18 2021 3-51 PM | Paid   | ; |
| Lockers                           | 0   | Johntose  | coulour roundment   | right routinent                       | Spining Local |                          | 1010   |   |
| Equipment                         | 0   |           |                     |                                       |               |                          |        |   |
| Bookings                          | 0   |           |                     |                                       |               |                          |        |   |
| Facilities                        | 0   |           |                     |                                       |               |                          |        |   |
| Guest Passes                      | 0   |           |                     |                                       |               |                          |        |   |
| Multi-Visit Passes                | 0   |           |                     |                                       |               |                          |        |   |
| Order History                     | 0   |           |                     |                                       |               |                          |        |   |
|                                   | 0   |           |                     |                                       |               |                          |        |   |
| Towel Services                    | 0   |           |                     |                                       |               |                          |        |   |
| Towel Services<br>Parking Permits | õ   |           |                     |                                       |               |                          |        |   |

#### Programs Tab

*Registrations:* this window will display the Customer Name, Course Name, Offering Name, Semester, Registration Date, and Status.

In order to view details, print the program confirmation PDF, or cancel registration (if configured to do so) you can select the three dots.

### 3.1 Program Attendance

|                      | For | John          | Rose               |                    |                                  |
|----------------------|-----|---------------|--------------------|--------------------|----------------------------------|
| Personal Information | on  |               |                    |                    |                                  |
| Programs             | 6   | Program       | Start              | End                | Check In Status                  |
| Registrations        | 0   | Barbell Class | Apr-30-2021 12:00P | Apr-30-2021 01:00P | Not Checked-In                   |
| Attendance           | 0   | Yoga          | Apr-28-2021 12:00P | Apr-28-2021 12:30P | Checked-In at Apr-27-2021 04:54P |
| Memberships          | 0   |               |                    |                    |                                  |
| Lockers              | 0   |               |                    |                    |                                  |
| Equipment            | 0   |               |                    |                    |                                  |
| Bookings             | 0   |               |                    |                    |                                  |
| Facilities           | 0   |               |                    |                    |                                  |
| Guest Passes         | 0   |               |                    |                    |                                  |
| Multi-Visit Passes   | 0   |               |                    |                    |                                  |
| Order History        | 0   |               |                    |                    |                                  |
| Towel Services       | 0   |               |                    |                    |                                  |
| Parking Permits      | 0   |               |                    |                    |                                  |
|                      |     |               |                    |                    |                                  |

### Programs Tab

Attendance: this window will display the Program Name, Start Time, End Time and Check-In Status.

## 4. Memberships

|                                | Fo | John Rose       |                  |                    |               |           |
|--------------------------------|----|-----------------|------------------|--------------------|---------------|-----------|
| Personal Informati<br>Programs | on | Membership Type | Start Date       | Expiry Date        | Renew         | Card Info |
| Memberships                    | 0  | 7 Day           | Wed, Apr 28 2021 | Tue, May 4 2021    | RENEW         | N/A       |
| Lockers                        | 0  | Fac/Staff       | Tue: Apr 27 2021 | Wed Apr 27 2022    | Not Renewable | N/A       |
| Equipment                      | 0  | 100000          |                  | incorrent to total | Hornendole    |           |
| Bookings                       | 0  |                 |                  |                    |               |           |
| Facilities                     | 0  |                 |                  |                    |               |           |
| Guest Passes                   | 0  |                 |                  |                    |               |           |
| Multi-Visit Passes             | 0  |                 |                  |                    |               |           |
| Order History                  | 0  |                 |                  |                    |               |           |
| Towel Services                 | 0  |                 |                  |                    |               |           |
| Parking Permits                | 0  |                 |                  |                    |               |           |
| Invoices                       | 0  |                 |                  |                    |               |           |

### Memberships Tab

*Memberships:* this window will display the Membership Type, Start Date, Expiry Date, and Renewal Status.

# 5. Lockers

|                    | For   |                    | John Rose     |         |      |                  |             |             |             | *     |
|--------------------|-------|--------------------|---------------|---------|------|------------------|-------------|-------------|-------------|-------|
| Personal Informati | on    |                    |               |         |      |                  |             |             |             |       |
| Programs           | 9     | Agreemen<br>Number | t<br>Facility | Section | Row  | Locker<br>Number | Locker Type | Start Date  | End Date    | Renew |
| Memberships        | 0     | LS-10025           | Locker Room   | 1,000-  | Full | 1000             | Full Locker | Tue, Apr 27 | Fri, Apr 30 | RENEW |
| Lockers            | 0     |                    | Men's         | 1,138   |      |                  | Service     | 2021        | 2021        |       |
| Equipment          | 0     |                    |               |         |      |                  |             |             |             |       |
| Bookings           | 0     |                    |               |         |      |                  |             |             |             |       |
| Facilities         | 9     |                    |               |         |      |                  |             |             |             |       |
| Guest Passes       | 0     |                    |               |         |      |                  |             |             |             |       |
| Multi-Visit Passes | 0     |                    |               |         |      |                  |             |             |             |       |
| Order History      | 0     |                    |               |         |      |                  |             |             |             |       |
| Towel Services     | 0     |                    |               |         |      |                  |             |             |             |       |
| Parking Permits    | 0     |                    |               |         |      |                  |             |             |             |       |
|                    | 0.000 |                    |               |         |      |                  |             |             |             |       |

#### Lockers Tab

*Lockers:* this window will display the Agreement Number, Facility, Section, Row, Locker Number, Locker Type, Start Date and End Date and Renewal Status.

# 6. Outstanding Equipment

|                                                                                                    | For:                                    | John Ros         | 0          |          |                          |                           |               |
|----------------------------------------------------------------------------------------------------|-----------------------------------------|------------------|------------|----------|--------------------------|---------------------------|---------------|
|                                                                                                    |                                         | John Kos         | e :        |          |                          |                           |               |
| Personal Informati                                                                                                 | ion 🧲                                   |                  |            |          |                          |                           |               |
| Programs                                                                                                    | 6 F                                     | acility          | Equipment  | Serial # | Checked Out              | Due                       | Status        |
| Memberships                                                                                                    | R                                       | ecreation Center | Basketball | BB-05    | Tue, Apr 27 2021 4:40 PM | Tue, Apr 27 2021 11:59 PM | Due Yesterday |
| Lockers                                                                                                    |                                         |                  |            |          |                          |                           |               |
| Equipment                                                                                                    | 0                                       |                  |            |          |                          |                           |               |
| Reservations                                                                                                    | 0                                       |                  |            |          |                          |                           |               |
| Outstanding                                                                                                    |                                         |                  |            |          |                          |                           |               |
|                                                                                                    | 11000                                   |                  |            |          |                          |                           |               |
| Bookings                                                                                                    | 0                                       |                  |            |          |                          |                           |               |
| Bookings<br>Facilities                                                                                             | 0                                       |                  |            |          |                          |                           |               |
| Bookings<br>Facilities<br>Guest Passes                                                                             | 0                                       |                  |            |          |                          |                           |               |
| Bookings<br>Facilities<br>Guest Passes<br>Multi-Visit Passes                                                       | 0                                       |                  |            |          |                          |                           |               |
| Bookings<br>Facilities<br>Guest Passes<br>Multi-Visit Passes<br>Order History                                      | 000000000000000000000000000000000000000 |                  |            |          |                          |                           |               |
| Bookings<br>Facilities<br>Guest Passes<br>Multi-Visit Passes<br>Order History<br>Towel Services                    | 0<br>0<br>0<br>0                        |                  |            |          |                          |                           |               |
| Bookings<br>Facilities<br>Guest Passes<br>Multi-Visit Passes<br>Order History<br>Towel Services<br>Parking Permits |                                         |                  |            |          |                          |                           |               |

### Equipment Tab

*Outstanding:* this window will display the Facility, Equipment Type, Serial #, Checked Out timestamp, Due timestamp and Status.

## 6. Bookings

|                                     |     | IOTH RONP                               |                  |                |        |
|-------------------------------------|-----|-----------------------------------------|------------------|----------------|--------|
|                                     |     | - Andrease -                            |                  |                |        |
| Personal Information                | ion |                                         |                  |                |        |
| Programs                            | 0   | Name                                    | Day              | Time           |        |
| Memberships                         | 0   | Cardio Room Reservations - Elliptical 1 | Wed, Apr 28 2021 | 2:00 - 4:00 PM | CANCEL |
| Lockers                             | 0   | Cardio Room Reservations - Elliptical 1 | Tue, Apr 27 2021 | 2:00 - 4:00 PM |        |
| Equipment                           | 0   | 14                                      |                  |                |        |
| Bookings                            | 2   |                                         |                  |                |        |
| Facilities                          | 6   |                                         |                  |                |        |
| Guest Passes                        | 0   |                                         |                  |                |        |
| Gueserasses                         |     |                                         |                  |                |        |
| Multi-Visit Passes                  | 0   |                                         |                  |                |        |
| Multi-Visit Passes<br>Order History | 0   |                                         |                  |                |        |

### Bookings

Bookings: this window will display the Booking Name, Date, Time, and the ability to cancel the Booking.

### 7. Guest Passes

| nt<br>PRINT |
|-------------|
| nt<br>PRINT |
| PRINT       |
| PRINT       |
| PRINT       |
|             |
|             |
|             |
|             |
|             |
|             |
|             |
|             |
|             |
|             |
|             |

**Guest Passes Tab** 

*Guest Passes:* this window will display the Pass Name, Date Purchased, Pass Number, Status and the option to print the Guest Pass.

# 8. Order History

|                    | For | •       | John Rose        |               |          |                  |          |        |
|--------------------|-----|---------|------------------|---------------|----------|------------------|----------|--------|
| ersonal Informati  | on  |         |                  |               |          |                  |          |        |
| rograms            | G   | Order # | Date             | Computer Name | Subtotal | Adjustment Total | Totals   | Voided |
| /embershins        | 0   | O-10304 | Wed, Apr 28 2021 | LDN-J         | \$10.00  | \$0.00           | \$10.00  | No     |
| ,                  | 0   | O-10303 | Wed, Apr 28 2021 | LDN-J         | \$45.00  | \$2.25           | \$47.25  | No     |
| ockers             | 0   | O-10302 | Wed, Apr 28 2021 | LDN-J         | \$20.00  | \$0.00           | \$20.00  | No     |
| quipment           | 0   | O-10301 | Wed, Apr 28 2021 | LDN-J         | \$100.00 | \$0.00           | \$100.00 | No     |
| Bookings           | 0   | O-10300 | Wed, Apr 28 2021 | LDN-J         | \$5.00   | \$0.00           | \$5.00   | No     |
| acilities          | 6   | O-10299 | Wed. Apr 28 2021 | LDN-J         | \$200.00 | \$0.00           | \$200.00 | No     |
| Suest Passes       | 0   | O-10295 | Tue, Apr 27 2021 | LDN-J         | \$7.72   | \$0.00           | \$7.72   | No     |
| A history Descent  | 0   | O-10294 | Tue, Apr 27 2021 | LDN-J         | \$0.00   | \$0.00           | \$0.00   | No     |
| Multi-visit Passes |     | O-10293 | Tue. Apr 27 2021 | LDN-J         | \$0.00   | \$0.00           | \$0.00   | No     |
| Order History      | 10  | O-10170 | Thu, Mar 18 2021 | Web Order     | \$0.00   | \$0.00           | \$0.00   | No     |
| owel Services      | 0   |         |                  |               |          |                  |          |        |
| Parking Permits    | 0   | _       |                  |               |          |                  |          |        |
| 10                 | 0   |         |                  |               |          |                  |          |        |

### Order History Tab

*Order History*: this window will display the Order Number, Date, Computer Name, Subtotal, Adjustment Total, Totals and whether the Order has been Voided.